# Tutorial para consulta do boletim de progresso - 2020

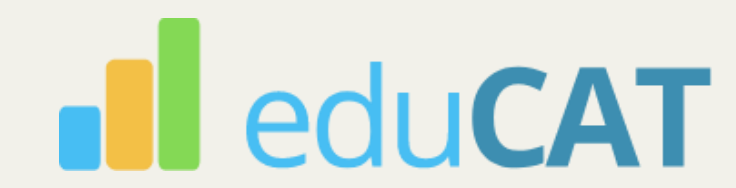

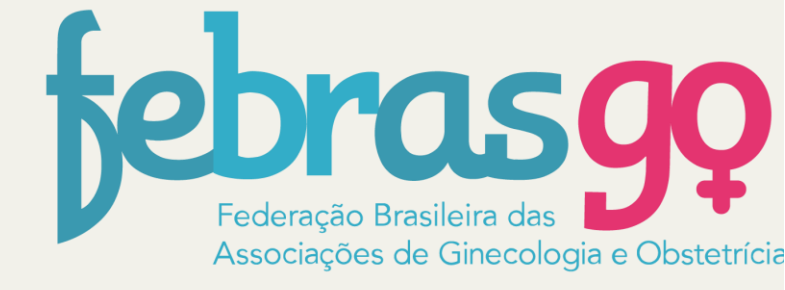

## 01

### Como acessar o boletim?

edu**CAT** 

O boletim se adapta a vários sistemas. O endereço de acesso é: <u>https://boletim-febrasgo.educat.net.br/login</u>

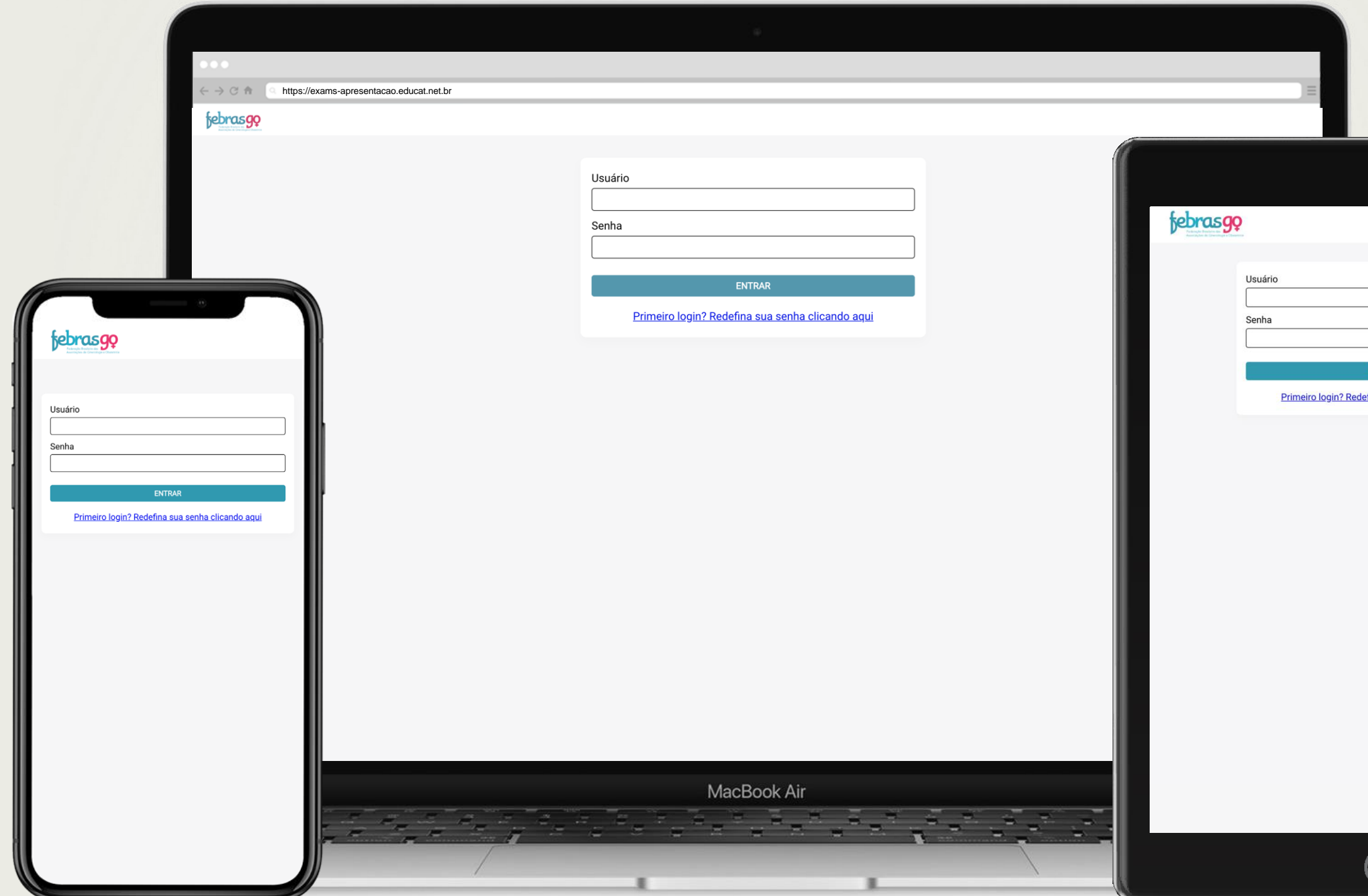

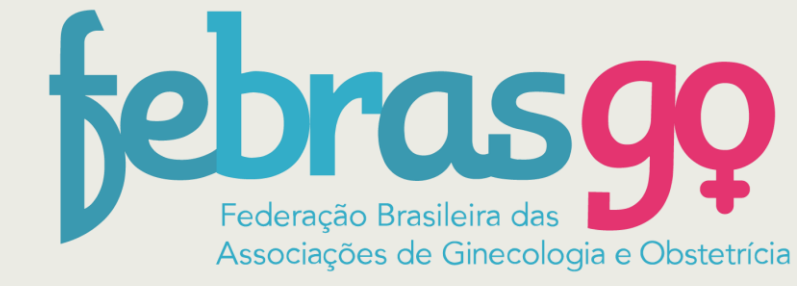

| Ø                                  |  |
|------------------------------------|--|
|                                    |  |
|                                    |  |
|                                    |  |
| ENTRAR                             |  |
| <u>îna sua senha clicando aqui</u> |  |
|                                    |  |
|                                    |  |
|                                    |  |
|                                    |  |
|                                    |  |
|                                    |  |
|                                    |  |
|                                    |  |
| $\bigcirc$                         |  |
|                                    |  |

## 02

### Como criar sua senha de acesso

| ← → C ♠ <pre>     https://exams-apresentacao.educat </pre> | let.br                                                                                                    |                                       |
|------------------------------------------------------------|----------------------------------------------------------------------------------------------------|---------------------------------------|
| febrasgo                                                   |                                                                                                    |                                       |
|                                                            |                                                                                                    |                                       |
|                                                            | Usuário                                                                                                    |                                       |
|                                                            |                                                                                                    |                                       |
|                                                            | Senha                                                                                                    |                                       |
|                                                            |                                                                                                    |                                       |
|                                                            | ENTRAR                                                                                                    |                                       |
|                                                            | Primeiro login? Redefina sua senha clicando aqui                                                               |                                       |
|                                                            |                                                                                                    |                                       |
|                                                            |                                                                                                    |                                       |
|                                                            |                                                                                                    |                                       |
|                                                            |                                                                                                    |                                       |
|                                                            |                                                                                                    |                                       |
|                                                            |                                                                                                    |                                       |
|                                                            |                                                                                                    | a                                     |
|                                                            |                                                                                                    |                                       |
|                                                            |                                                                                                    | a                                     |
|                                                            |                                                                                                    |                                       |
|                                                            |                                                                                                    | S                                     |
|                                                            |                                                                                                    |                                       |
|                                                            |                                                                                                    |                                       |
|                                                            |                                                                                                    |                                       |
|                                                            |                                                                                                    |                                       |
|                                                            | MacBook Air                                                                                                    |                                       |
|                                                            | లో జర్మారం కొండింది. ప్రతి జరిలో జరిలో జరిలో జరిలో జరిలో జరిలో జరిలో జరిలో జరిలో జరిలో జరిలో జరిలో జరిలో జరిలో | · · · · · · · · · · · · · · · · · · · |
|                                                            |                                                                                                    |                                       |
|                                                            |                                                                                                    |                                       |

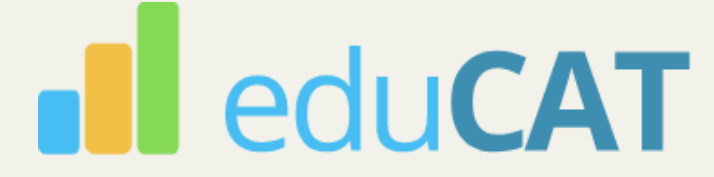

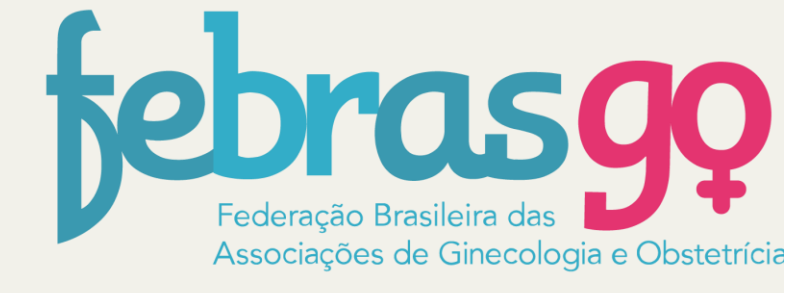

É necessário ter uma conexão com a internet

seja seu primeiro so clique no link to para criar uma a

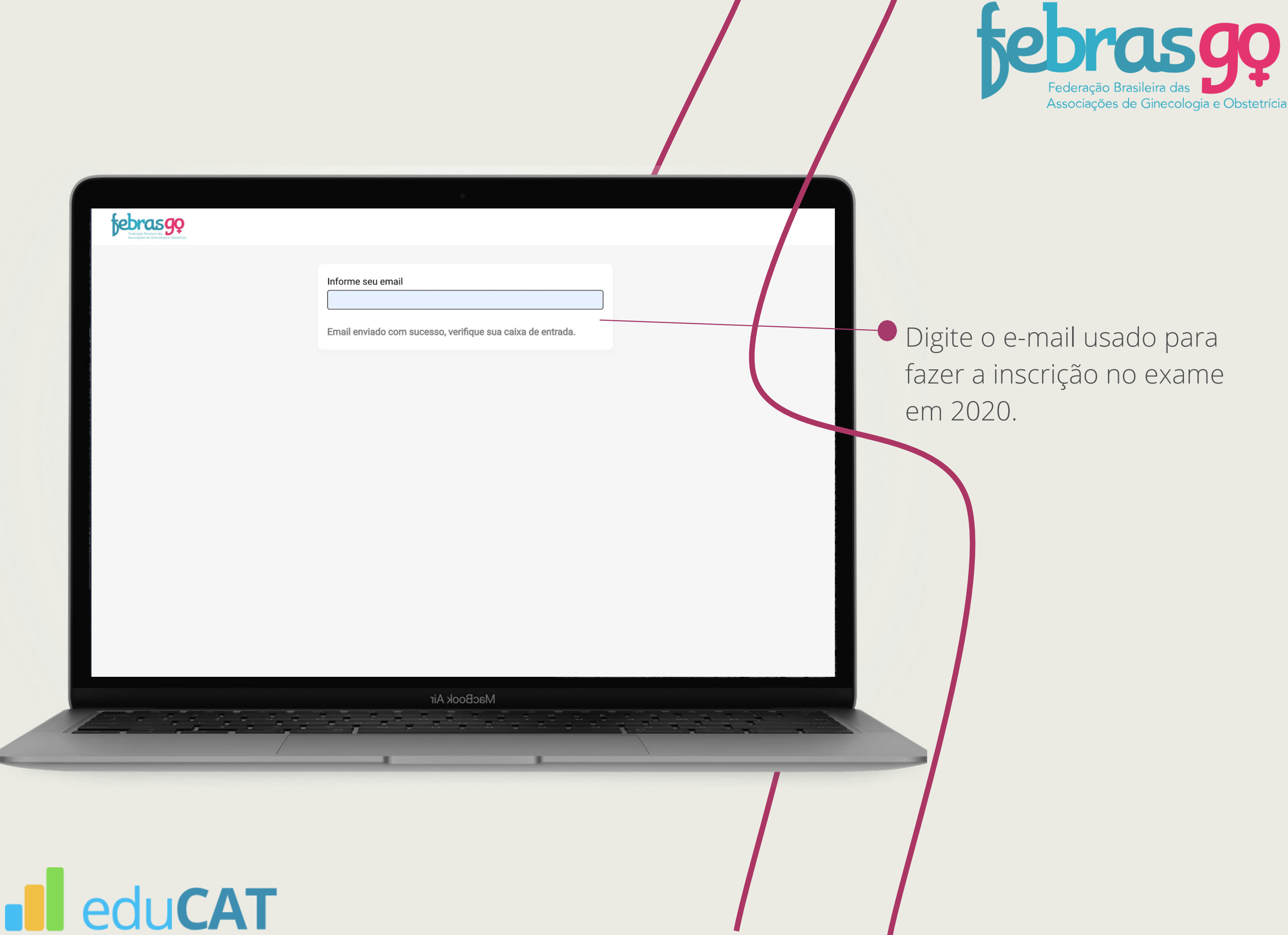

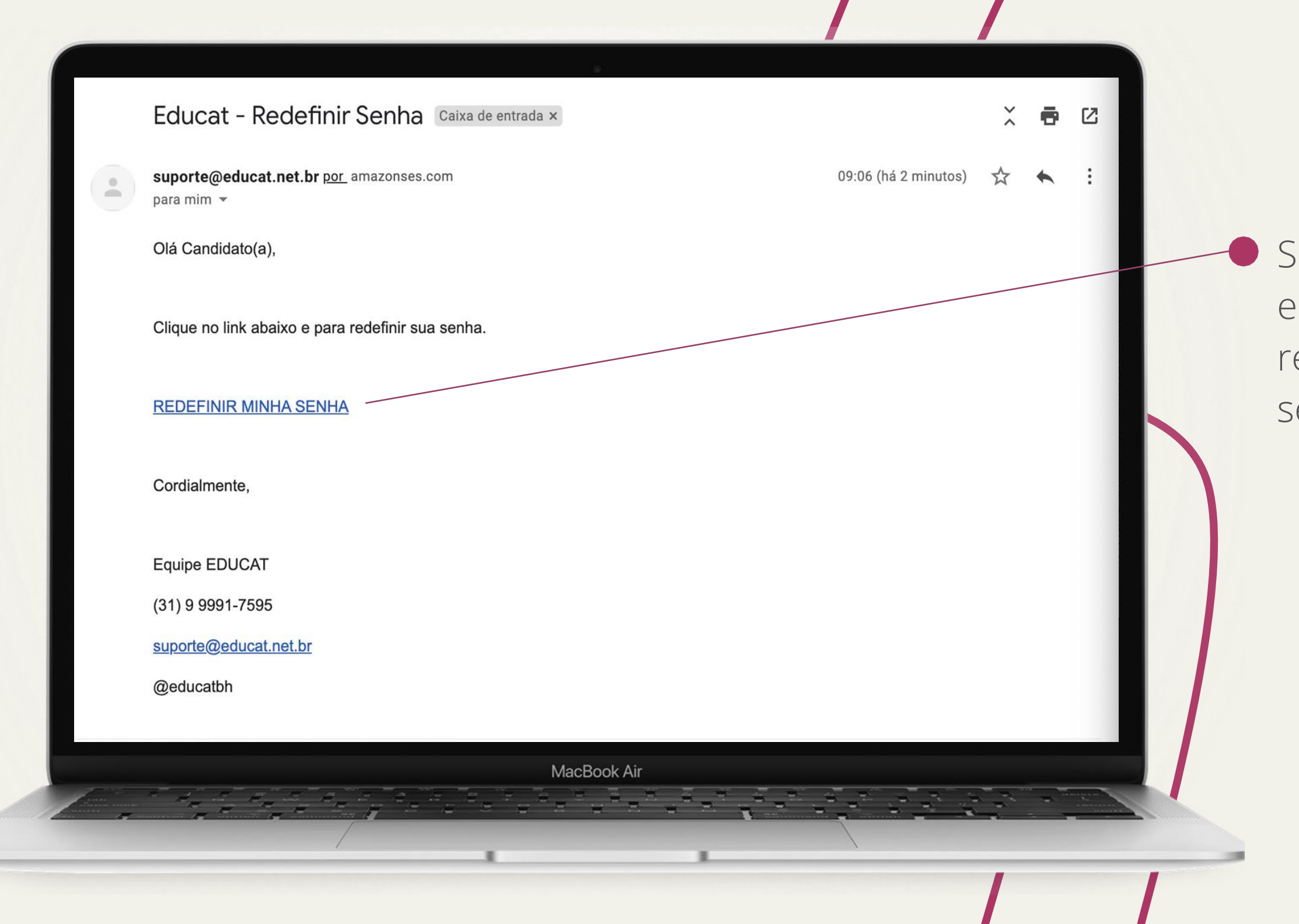

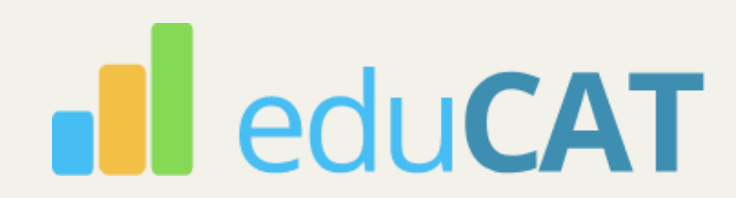

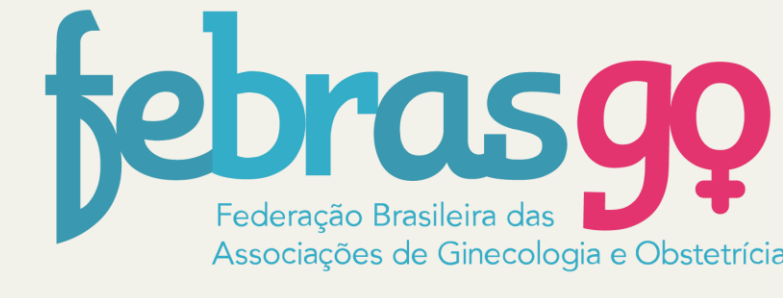

### Será enviado em seu e-mail um link para redefinição de sua senha.

## 03.1 Entendendo o boletim

Sua nota em cada ano de exame

P30 – percentil 30 da avaliação geral em cada ano por categoria (R1,R2,R3)

MEDIANA – medida central da avaliação geral em cada ano por categoria (R1, R2, R3)

P60 – percentil 60 da avaliação geral em cada ano por categoria (R1,R2,R3)

Comentários: avaliação do seu progresso individual e do seu despenho em relação aos demais candidatos da sua categoria (avaliação interpares)

eduCAT

#### febrasgo

Nome do candidato Nota R1 (2020): 6,7

|                   | Desempenho Geral da Categoria |
|-------------------|-------------------------------|
|                   | R1 (2020)                     |
| P30 (percentil 30 | 0): 5,0                       |
| Mediana: 5,4      |                               |
| P60 (percentil 60 | 0): 5,6                       |
|                   |                               |
|                   |                               |

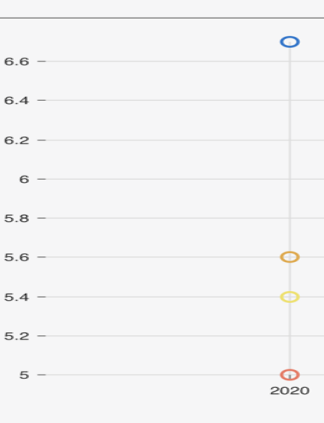

#### Comentários

Avaliação interpares (2020): desempenho acima do percentil 60

MacBook Air

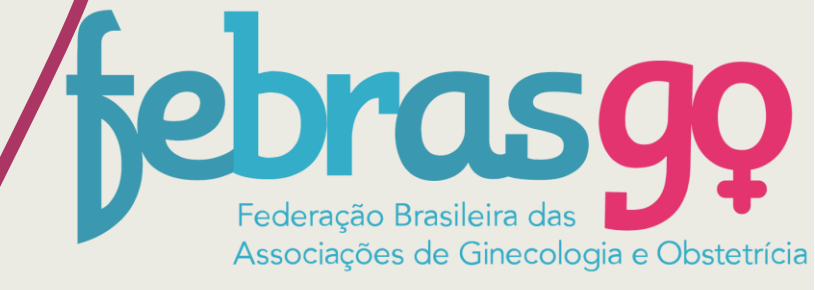

|   | LOGOUT         |                                                                                                    |
|---|----------------|----------------------------------------------------------------------------------------------------|
|   |                |                                                                                                    |
|   |                |                                                                                                    |
|   |                |                                                                                                    |
|   |                |                                                                                                    |
|   |                |                                                                                                    |
|   |                |                                                                                                    |
|   |                |                                                                                                    |
|   |                |                                                                                                    |
|   |                |                                                                                                    |
|   |                |                                                                                                    |
|   |                |                                                                                                    |
|   |                |                                                                                                    |
|   |                |                                                                                                    |
|   |                |                                                                                                    |
|   |                |                                                                                                    |
|   |                |                                                                                                    |
|   | Das            |                                                                                                    |
|   | P60<br>Mediana |                                                                                                    |
|   | P30            |                                                                                                    |
|   | Sua Nota       |                                                                                                    |
|   |                |                                                                                                    |
|   |                |                                                                                                    |
|   |                |                                                                                                    |
|   |                |                                                                                                    |
|   |                |                                                                                                    |
|   |                |                                                                                                    |
|   |                |                                                                                                    |
|   |                |                                                                                                    |
|   |                |                                                                                                    |
|   |                |                                                                                                    |
|   |                |                                                                                                    |
|   |                |                                                                                                    |
|   |                |                                                                                                    |
|   |                |                                                                                                    |
|   |                |                                                                                                    |
|   |                |                                                                                                    |
|   |                |                                                                                                    |
|   |                |                                                                                                    |
|   |                |                                                                                                    |
|   |                |                                                                                                    |
|   |                |                                                                                                    |
|   |                |                                                                                                    |
|   |                |                                                                                                    |
|   |                |                                                                                                    |
|   |                |                                                                                                    |
|   |                |                                                                                                    |
|   |                |                                                                                                    |
|   |                |                                                                                                    |
| 5 |                |                                                                                                    |
|   |                | and a second second sec |
|   |                |                                                                                                    |
|   |                |                                                                                                    |
|   |                |                                                                                                    |
|   |                | and the second second second second second second second second second second second second second second second                                                                                                    |
|   |                |                                                                                                    |
|   |                |                                                                                                    |
|   |                |                                                                                                    |
|   |                |                                                                                                    |
|   |                |                                                                                                    |

## **03.2** Entendendo o boletim

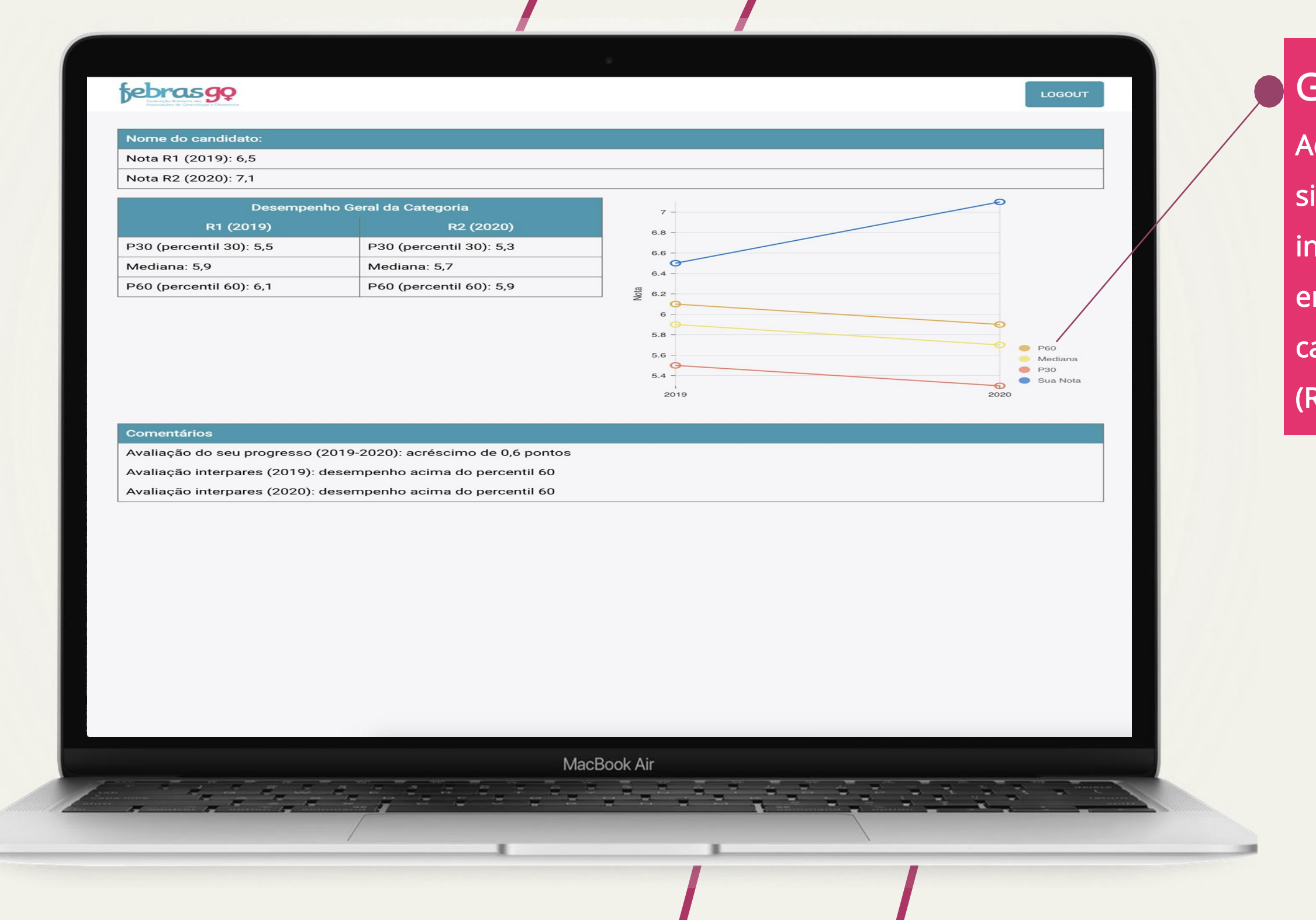

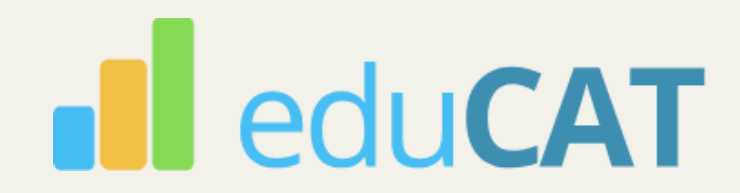

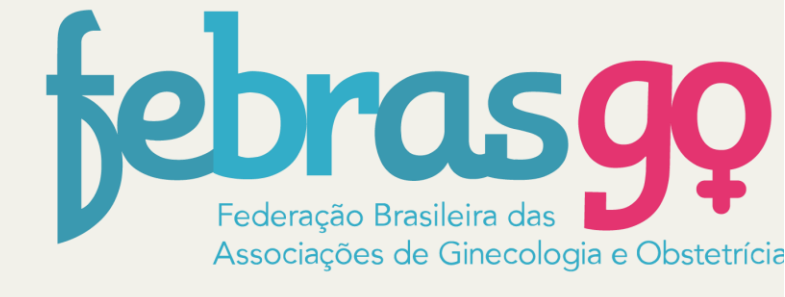

#### Gráfico de evolução:

- Aqui você acompanha
- simultaneamente o seu progresso
- individual e o seu desempenho
- em relação aos demais
- candidatos da sua categoria
- (R1,R2 e R3)

## 03.3 Entendendo o boletim

eduCAT

| Nome do candidato:                      |                                                  |                            |                                                    |                                       |
|-----------------------------------------|--------------------------------------------------|----------------------------|----------------------------------------------------|---------------------------------------|
| Nota R1 (2018): 6,7                     |                                                  |                            |                                                    |                                       |
| Nota R2 (2019): 6,3                     |                                                  |                            |                                                    |                                       |
| Nota R3 (2020): 7,1                     |                                                  |                            |                                                    |                                       |
| De                                      | esempenho Geral da Cat                           | egoria                     | 7                                                  |                                       |
| R1 (2018)                               | R2 (2019)                                        | R3 (2020)                  | 6.8                                                |                                       |
| P30 (percentil 30):<br>4.8              | P30 (percentil 30):<br>5.8                       | P30 (percentil 30):<br>5.7 | 6.4                                                | Ð                                     |
| Mediana: 5,1                            | Mediana: 6,2                                     | Mediana: 6,2               | 6.2                                                | Ð                                     |
| P60 (percentil 60):                     | P60 (percentil 60):                              | P60 (percentil 60):        | - <sup>er</sup> <sub>2</sub> 6 -<br>5.8 -<br>5.8 - |                                       |
| 5,5                                     | 6,4                                              | 6,4                        | 5.6                                                | •                                     |
| Percen                                  | tual de acertos por área                         | R3 (2020)                  | 5.4                                                | P60                                   |
| 72,0%                                   | Ginecologia                                      |                            | 5.2                                                | <ul><li>Mediana</li><li>P30</li></ul> |
| 70,0%                                   | Obstetrícia                                      |                            |                                                    | Sua Nota                              |
| Comentários                             |                                                  |                            |                                                    |                                       |
| Avaliação do seu pro                    | gresso (2018-2019): dec                          | créscimo de 0,4 pontos     |                                                    |                                       |
| Avaliação do seu pro                    | gresso (2019-2020): acr<br>(2018): desempenho ac | rescimo de 0,8 pontos      |                                                    |                                       |
| Avaliação interpares                    | (2019): desempenho en                            | tre os percentis 30 e 60   |                                                    |                                       |
| Avaliação interpares                    | (2020): desempenho ac                            | ima do percentil 60        |                                                    |                                       |
|                                         |                                                  |                            |                                                    |                                       |
|                                         |                                                  | 1                          |                                                    |                                       |
| Conclusão Final                         | pórios do TECO om 2021                           |                            |                                                    |                                       |
| Conclusão Final<br>Dispensa da Prova To | eórica do TEGO em 2021                           |                            |                                                    |                                       |
| Conclusão Final<br>Dispensa da Prova Te | eórica do TEGO em 2021                           |                            |                                                    |                                       |

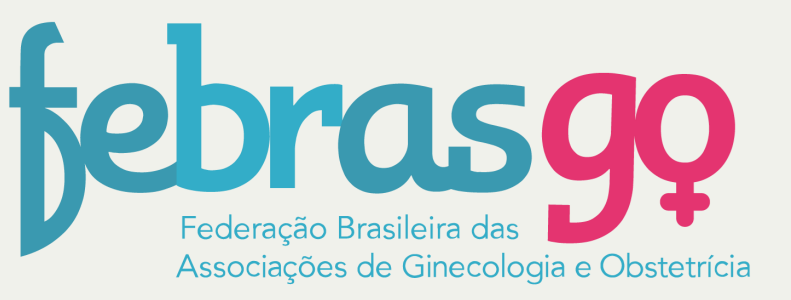

#### CONCLUSÃO FINAL

(somente para os R3):

Aqui você verifica se alcançou

os critérios para dispensa ou

bonificação na Prova Teórica do

TEGO em 2021

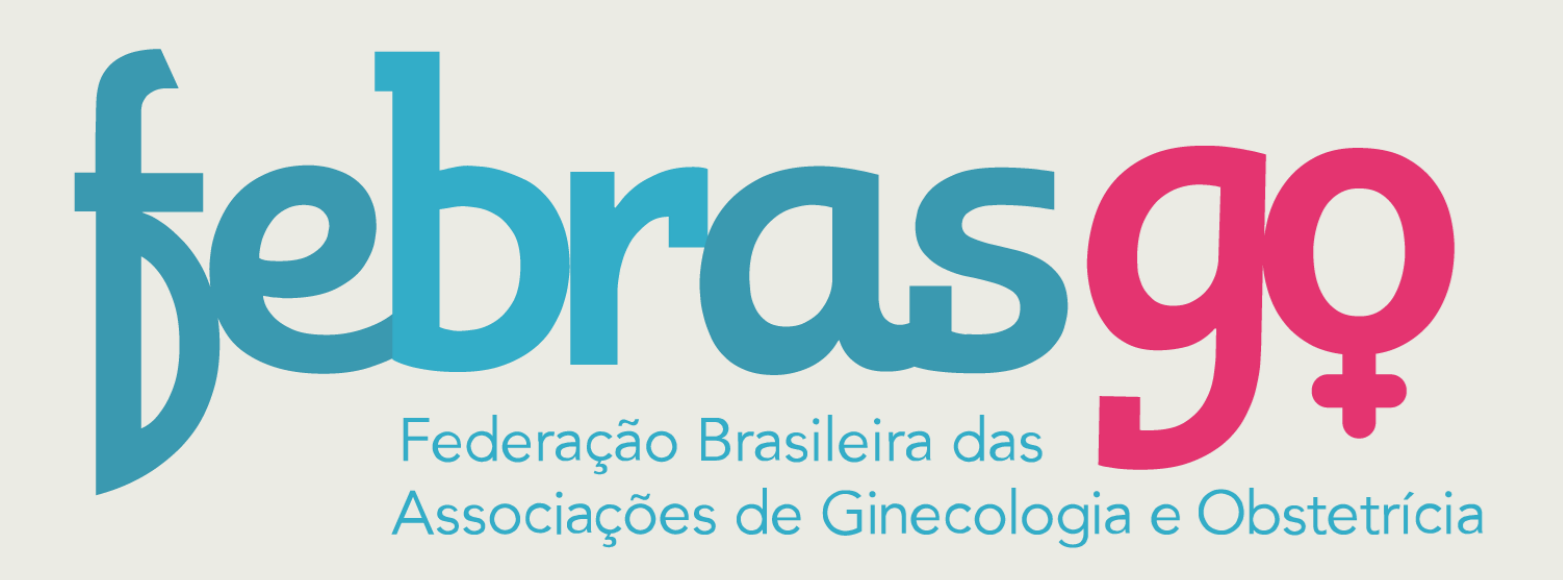

dúvidas sobre acesso ao boletim: (31) 99991-7595 dúvidas sobre resultados: (21) 99994-4979

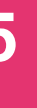